## 2021 年度个人所得税综合所得汇算申报 操作指引

## (手机 APP 端)

一、标准申报操作流程

1、从首页的【2021 综合所得年度汇算】进入标准申报,选择
 【我需要申报表预填服务】开始申报。

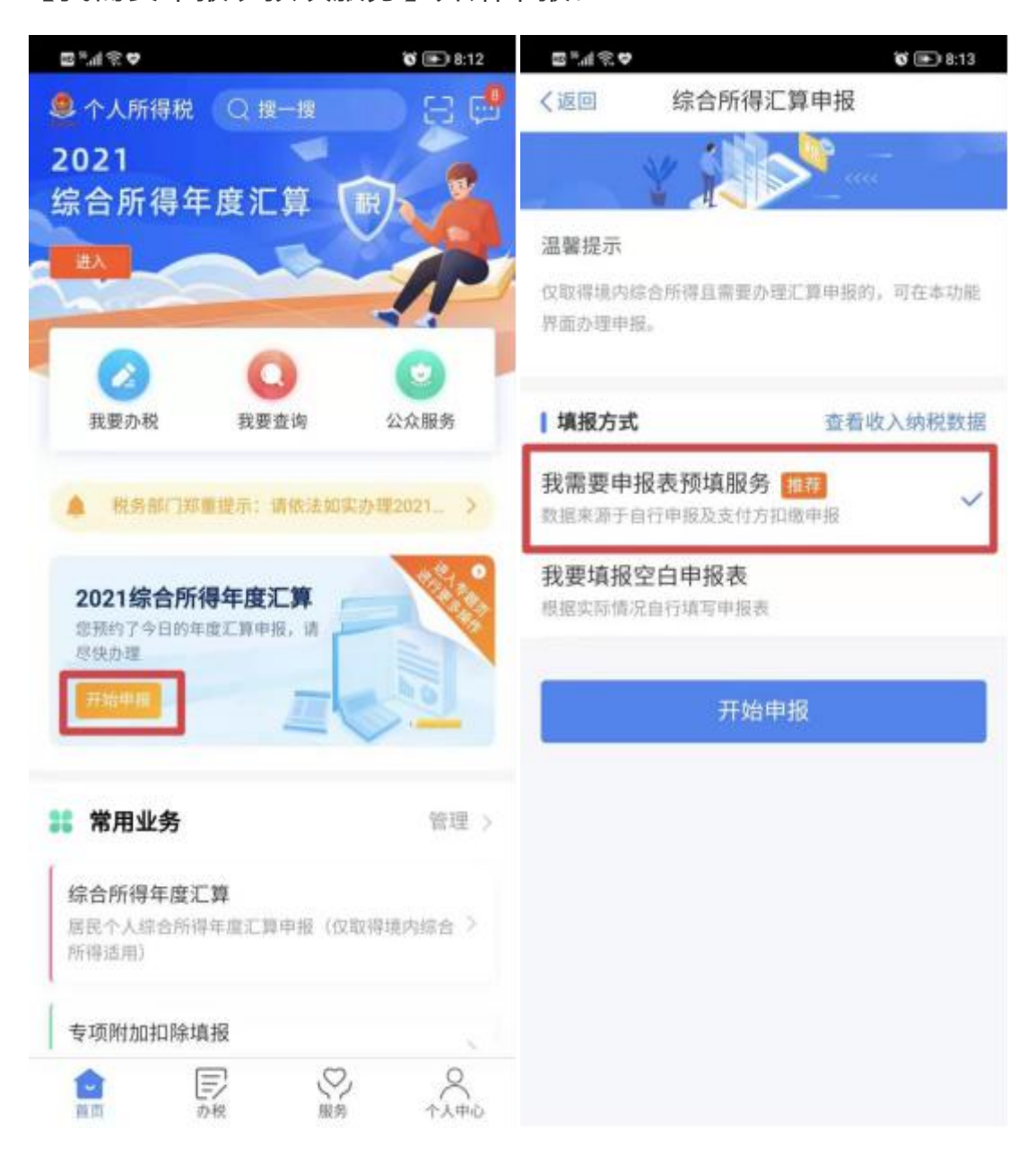

2、认真阅读申报须知,确认个人基本信息、汇算地任职受顾单 位和主管税务机关。

| 9:16   0.9K/s                                                                       |                               | Sal 🛠 🖽      | 9116   28.3K/s 🔤 |                    | B tini († B) |
|-------------------------------------------------------------------------------------|-------------------------------|--------------|------------------|--------------------|--------------|
| く返回                                                                                 | 标准申报须知                        | 2            | 《返回              | 标准申报               | 重豐申报         |
| 标准申押                                                                                | <b>段须知(我需要申报表</b> ]           | 硕填服务)        |                  |                    | •            |
| 请您耐心阅说                                                                              | 與以下提示:                        |              | 基本信息             | 收入和税前扣除            | 粉软计算         |
| 1、如您在2021年度已依法预缴个人所得税,且年度综<br>合所得收入不超过12万元或者年度汇算应补税金额不<br>超过400元或者不申请年度汇算退税,可免于办理汇算 |                               | 个人基础信息       |                  |                    |              |
| 甲报。<br>2、如您有符<br>前在"专项附加                                                            | 合条件的大病医疗等专项[<br>加扣除填报"模块填写信息. | 附加扣除,请提<br>。 | 道许可和( 6*****     | b                  | >            |
| 3、如您有未                                                                              | 申报的收入或未足额享受的                  | 的税前扣除项       | 您的工算地为您的任        | 王职单位所在地。查看工        | 算地说明         |
| 日,可在汇算甲报时补充甲报。<br>请仔细阅读《申报表使用说明》、《申报注意事项》<br>和 《预填数据使用须知》 后进入正式中报。                  |                               | 汇算地          |                  |                    |              |
|                                                                                     |                               | 任职受雇单位       | 黄油学院             |                    |              |
|                                                                                     | 我已阅读并知晓                       | _            | 主管税务机关           | 国家税务总局驻马(<br>一税务分局 | 古市税务局第       |
|                                                                                     |                               | _            | -                |                    |              |
|                                                                                     | 不同意                           |              |                  | 下一步                |              |
|                                                                                     |                               |              |                  | Constant of the    |              |
|                                                                                     |                               |              |                  |                    |              |
|                                                                                     |                               |              |                  |                    |              |
|                                                                                     |                               |              |                  |                    |              |
|                                                                                     |                               |              |                  |                    |              |
|                                                                                     |                               |              |                  |                    |              |
|                                                                                     |                               |              |                  |                    |              |

3、核对收入和专项附加扣除

在进入【收入和税前扣除】详情页时,若存在奖金,请点击进 行确认"全年一次性奖金",计税方式推荐【单独计税】,可享受国 家税收优惠。

| 9:16   4.4K/s 🛢                                                  |                                                         | 34 \$ BD                 | 9:17   2.6K/s 🔳                                                                 | 34 \$ BD                                                  |
|------------------------------------------------------------------|---------------------------------------------------------|--------------------------|---------------------------------------------------------------------------------|-----------------------------------------------------------|
| く返回                                                              | 标准申报                                                    | ***                      | 取消 奖金                                                                           | 计税方式选择 确定                                                 |
| 基本信息                                                             | 收入和税前扣除                                                 | ●<br>税款计算                | <ol> <li>在年度汇算申报时,您</li> <li>入综合所得计税,也可以透<br/>说明</li> <li>奖金计税方式的选择,</li> </ol> | 可重新选择将余年一次性奖金收入并<br>译其中一笔奖金单独计税。 查看改算<br>将会影响汇算的税款计算结果。请您 |
| 应纳税所得额=收入<br>扣除-依法确定的其代<br>请当师请写改入,首称<br>官自动计算后的地质得到<br>【 收入 (元) | -费用-免税收入-减除费用-<br>他和除-准予扣除的捐赠额<br>、2000入和2000年前周期<br>1。 | 专项扣除-专项附加<br>多点可参加20点可的时 | 根据自身情况进行选择。<br>【"全年一次性奖金"计<br>全部并入综合所得计<br>若选择此项,将会把所有的<br>版中                   | <b>党方式</b><br>税<br>11全年一次性奖金"并入综合所得中                      |
| 工资薪金                                                             | ① 存在笑意,请在                                               | 2译情中进行确认 ><br>0.00 >     | 单独计税<br>选择其中一笔单单计视,1                                                            | L张将全部并入综合所得申报中 💙                                          |
| WINDOW MICH.                                                     |                                                         |                          | 2021-12 貫進学校                                                                    | 修改                                                        |
| 稿酬<br>说是Printerneed                                              |                                                         | 0.00 >                   |                                                                                 |                                                           |
| 特许权使用费                                                           |                                                         | 0.00 >                   |                                                                                 |                                                           |
| ▋ 费用、免税收/                                                        | 入和税前扣除                                                  |                          |                                                                                 |                                                           |
| 费用<br>(另列报酬收入+制                                                  | 翻波入+特许权使用费收。                                            | A) #20% 0.00             |                                                                                 |                                                           |
| 免税收入 💿                                                           |                                                         | 0.00 收起 へ                |                                                                                 |                                                           |
| 诸先非维持确认非动                                                        | 1. 网络由于一体                                               |                          |                                                                                 |                                                           |
| 应纳税所得额 -                                                         | 保存                                                      |                          | 10                                                                              |                                                           |

## 4、核对应退(补)税额,点击【提交申报】,完成申报业务。

| 9:18   0.1K/s 😂          |               | :""(송 (BD)       | 9:19   19.5K/s 📮 🛛 🖓 🖗                          |   |
|--------------------------|---------------|------------------|-------------------------------------------------|---|
| く返回                      | 标准申报          | 重置中报             | 综合所得年度汇算                                        |   |
| 基本信息                     | 收入和税前扣除       | <b>●</b><br>税款计算 | $\bigcirc$                                      |   |
| <b>」应纳税额</b><br>综合所得应纳I  | 税额(元)         |                  | 申报信息提交成功并已保存<br>您可以前往申报记录查看,可在申报详情页面进行<br>申报修改。 | 7 |
| <b>减免税额</b> ②<br>减免税额(元) |               | 0.00 >           | 返回首页                                            |   |
| Ⅰ 已缴税额 ③                 |               |                  | 查看中报记录                                          |   |
| 已缴税额(元)<br>已增税额=收入的      | 已織根御          |                  |                                                 |   |
| 应补税额 💮 = 🛙               | Z納税额-减免税额-已缴税 | 80               |                                                 |   |
|                          | 如荷其他补充机       | 1项,可适可备注>        |                                                 |   |
|                          |               |                  |                                                 |   |
| 应补税额(元) ¥0               | .00 保存        | 提交申报             |                                                 |   |

二、申诉或删除

如您认为某条收入信息非本人取得,确认后可对收入明细数据 进行【申诉】、【删除】。

| く返回 收入纳税数据             | ŝ        | く返回                | 2019-12            |                  |
|------------------------|----------|--------------------|--------------------|------------------|
| 如宗修改中报信息,请该往"标案中报"     | DR.      | 商业健康险(             | وي :               | 0.00 元           |
| 2019-12 正常工资薪金         | 0元。      | 税延养老保险             | t 💿 :              | 0.00 元           |
| 2019-07 正常工资薪金         | 12000元 > | 允许扣除的税<br>其他扣除·其他  | (费 ⑦ :<br>也 ⑦ :    | 0.00 元<br>0.00 元 |
| 2019-06 正常工资薪金         | 12000元 > | 准予扣除的捐             | 報告報 ⑦:             | 0.00 元           |
| 2019-05 正常工资薪金         | 12000元 > | 已缴税额:              |                    | 0.00 元           |
| 2019-04 正常工资薪金         | 12000元 > | 减免税额 ⑦             | 1                  | 0.00 元           |
| 2019-04 正常工资薪金 7800元 > |          | 如恐从未取得过<br>不并入年度汇算 | 6笔收入,可发起申诉或删<br>9。 | 除,该收入将暂          |
|                        |          |                    | 申诉                 |                  |
|                        |          |                    | 删除                 |                  |

纳税人必须是在本人未取得该笔收入的前提下,才可以进行 【申诉】或【删除】的操作。操作后,相应收入均不纳入年度汇算。

## 三、申请退税

1、在申报提交完成页面上,选择【申请退税】。

综合所得年度汇算

| 申报信息提交成功     | 并已保存     |
|--------------|----------|
| 您可申请的退税金额    | 188.40 元 |
| 申请退税         |          |
| 放弃退税         |          |
| 放弃退税后,仍可重新发起 | 退税申请。    |
| 暂不处理,返回首     | 前页       |

2、进入银行卡选择界面,会自动带出添加好的银行卡。您也可以点击【添加银行卡信息】。选择银行卡后提交退税申请,可以看 到退税申请进度。

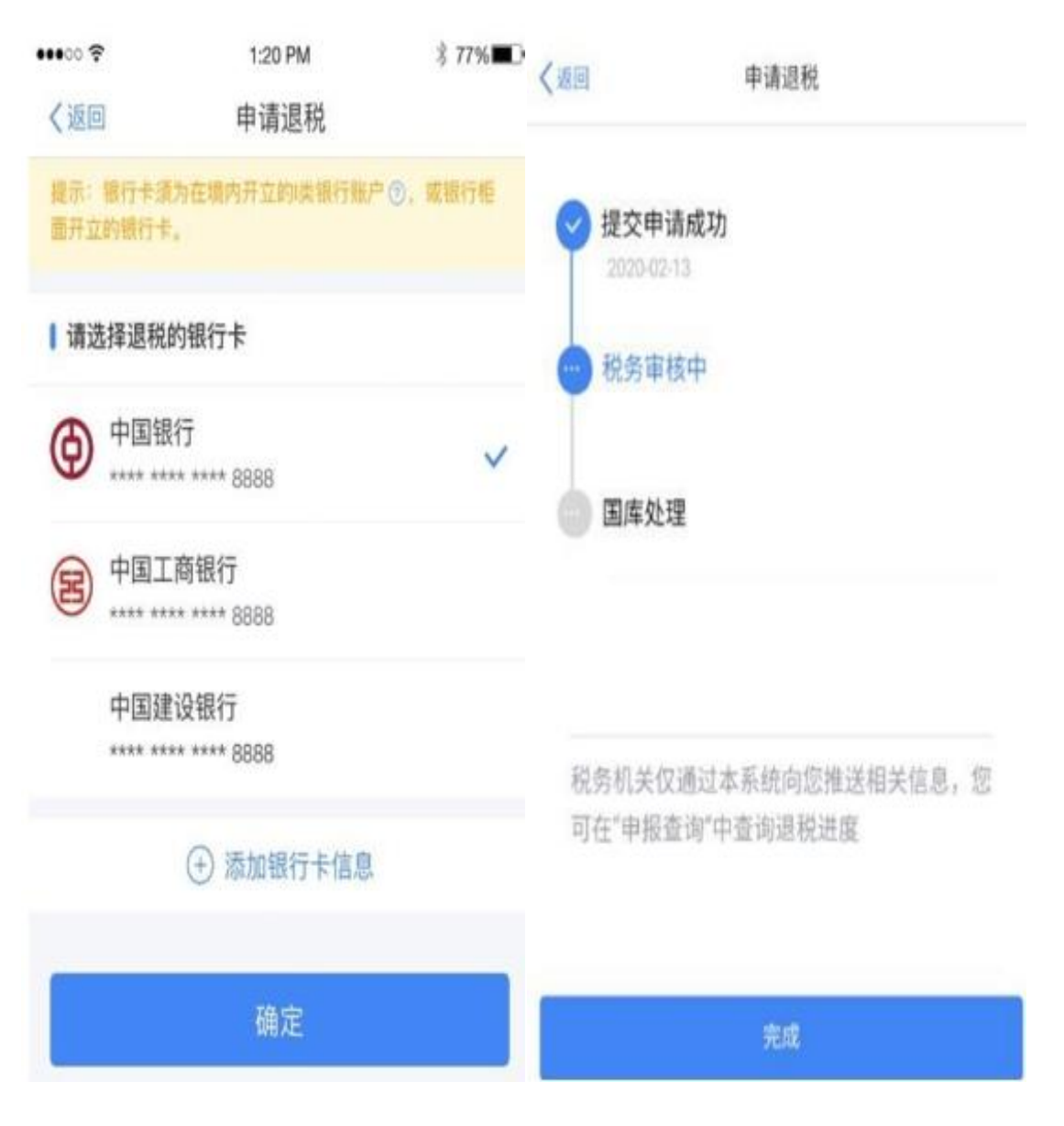

四、更正与作废。

您可通过【查询】-【申报查询(更正/作废申报)】 【申报详 情】查看已申报情况。若您发现申报有误,可点击 【更正】或【作 废】。

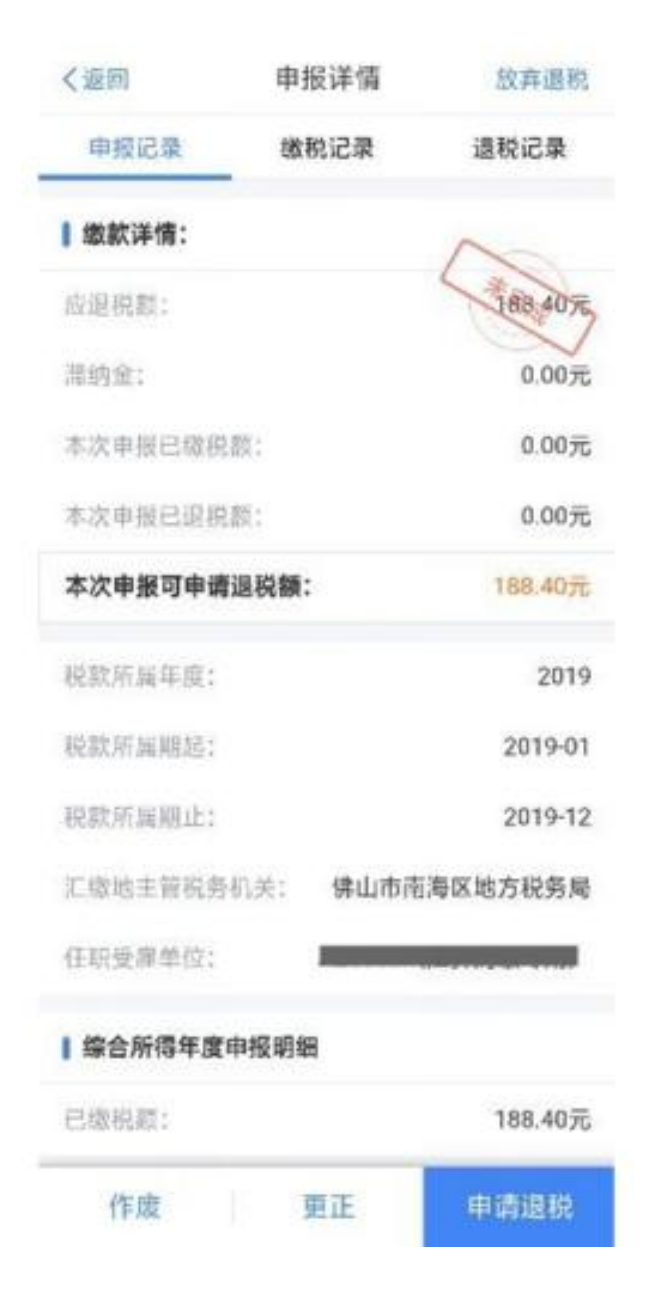

五、注意事项

1、简易申报不支持新增与修改,若您要新增、修改收入等数据, 需切换至标准申报进行相应操作。

2、【申诉】和【删除】区别在于,【申诉】后,相应记录将进入税务系统内部异议申诉环节进行处理;而【删除】后,相应记录 不进入异议申诉环节。您对某条记录进行申诉或删除后,可以"撤 销申诉"或"恢复删除"。

3、缴款成功或发起退税申请后,若您发现错误需要修改,可通 过更正申报进行处理。若退税进度显示 "税务机关正在审核",您 也可撤销退税申请,作废原申报后重新申报。

4、退税使用的银行卡,建议您选择一类银行卡,若选择二类三 类卡存在退税失败风险。您可以通过电 话银行、网上银行或到银行 网点查询您的银行卡是否属于一类卡。

5、请确保退税账户在收到退税前处于正常状态,账户挂失、未 激活、注销等均会造成退税不成功。